## HOW TO APPLY FOR FREE OR REDUCED PRICE SCHOOL MEALS ELECTRONICALLY

1

Log in to Skyward Family Access and click on the FOOD SERVICE tab on the left side of the screen. Click on APPLICATIONS. It does not matter which student is selected; one application will cover the entire household.

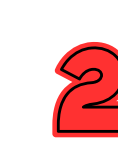

In the pop-up box, click on ADD APPLICATION to create a new application.

|                                             | Far                                                   | nily Acces                                                                                                    | SS                      |                                                           |              | Paye                                                | or                            | My Account                       | Contact Us    | Email H   | istory Exit |
|---------------------------------------------|-------------------------------------------------------|----------------------------------------------------------------------------------------------------|-------------------------|-----------------------------------------------------------|--------------|-----------------------------------------------------|-------------------------------|----------------------------------|---------------|-----------|-------------|
| S K Y W A R                                 | D° St                                                 | tudent A                                                                                                    | 4                       |                                                           |              |                                                     |                               |                                  |               |           |             |
| Home                                        |                                                       | Food Ser                                                                                                    | vice                    |                                                           | Applic       | Applications Weekly Purchases For: Wed Apr 16, 2025 |                               |                                  | 16, 2025 📖    |           |             |
| Now Studen                                  | <b>,</b> †                                            | Current Account Balance                                                                                                    |                         | Today's Lunch M                                           | Lunch Calend | lar                                                 | A Description Weath Network 5 |                                  |               |           |             |
| Online<br>Enrollment                        |                                                       | Lunch T                                                                                                    | \$80.41<br>Type: NORMAL | No lunch menu details are available for the current date. |              |                                                     | te.                           | (STEVENS POINT AREA SENIOR HIGH) |               |           |             |
| SPASH Annual<br>Online<br>Registration      |                                                       | Food Service Messages/Links                                                                                                    |                         |                                                           |              |                                                     |                               | Week Total: \$5.30               |               |           |             |
|                                             |                                                       | (STEVENS POINT AREA SENIOR HIGH)                                                                                                    |                         |                                                           |              |                                                     |                               | Key Pad Number:                  |               |           |             |
| Washington<br>Annual Online<br>Registration |                                                       | Low balance notifications are sent out as a courtesy to all families for any balance of \$5.00 and below. To avoid receiving phone calls and message |                         |                                                           |              | any student who h                                   | nas a                         | Item                             |               | Price     |             |
|                                             |                                                       | balance of \$5.01 or more.                                                                                                    |                         |                                                           |              |                                                     | ,μα                           | Sun Apr 13, 2025                 |               |           |             |
| Calendar                                    |                                                       | (STEVENS POINT AREA SENIOR HIGH) View Totals   Ma                                                                                                    |                         |                                                           |              | Make a Payment                                      |                               | No purchases for this date.      |               |           |             |
| Gradebook<br>Attendance                     |                                                       | Payment I                                                                                                    | Date                    | Payment C                                                 |              | Check #                                             |                               | Mon Apr 14,                      |               | , 2025    |             |
|                                             |                                                       | Wed Apr 9                                                                                                    | , 2025                  | \$2.00                                                    |              |                                                     |                               |                                  | COOKIE        |           | \$0.50      |
|                                             |                                                       | Tue Apr 8,                                                                                                    | 2025                    | \$50.00                                                   | \$50.00 V    |                                                     | IA WEB                        |                                  | BREAKFAST     |           | \$0.00      |
| Student   Food Service Applications         |                                                       |                                                                                                    |                         |                                                           |              |                                                     |                               |                                  | 8             | \$ \$2.40 |             |
| Food Se                                     | Pending Application Add Application Print Application |                                                                                                    |                         |                                                           |              |                                                     |                               |                                  |               |           | \$2.90      |
| Schedule                                    | cipline No pending application was found.             |                                                                                                    |                         |                                                           |              |                                                     |                               |                                  |               |           | \$0.00      |
| Discipline                                  |                                                       |                                                                                                    |                         |                                                           |              |                                                     |                               |                                  |               |           | \$2.40      |
| Fee                                         | Temp Application                                      |                                                                                                    | Application Date        | Effective Date                                            | Dependents   | Lunch Code                                          | Denied                        | ? Active?                        | Application N | lbr       | \$2.40      |
| Manager                                     | No                                                    |                                                                                                    | Wed Jul 3, 2013         | Mon Jan 1, 1900                                           | 0            | NORMAL                                              | No                            | Yes                              |               |           |             |
| Activities                                  |                                                       |                                                                                                    |                         |                                                           |              |                                                     |                               |                                  |               |           | \$0.00      |
|                                             |                                                       |                                                                                                    |                         |                                                           |              |                                                     |                               |                                  |               | Total     | \$0.00      |